# Siemens NX18 Tutoriel

# La pièce coudée

Adaptation à NX 18 de notes du séminaire Drive-to-trial organisé par IBM et GDTech.

Ce tutorial va vous aider à réaliser la pièce représentée sur la figure ci-dessous à partir de zéro.

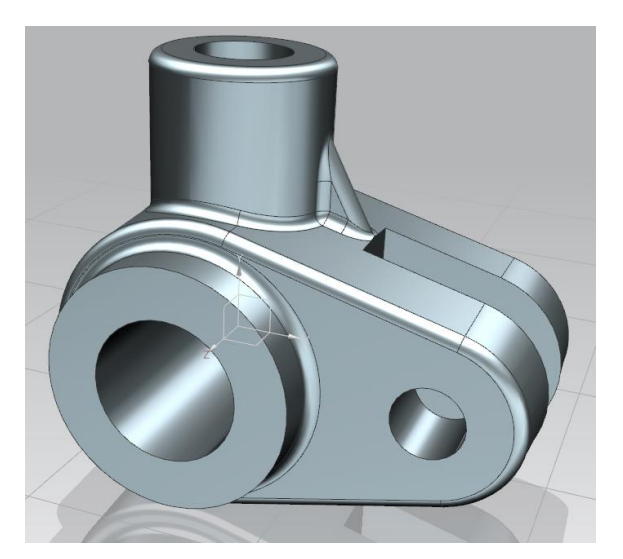

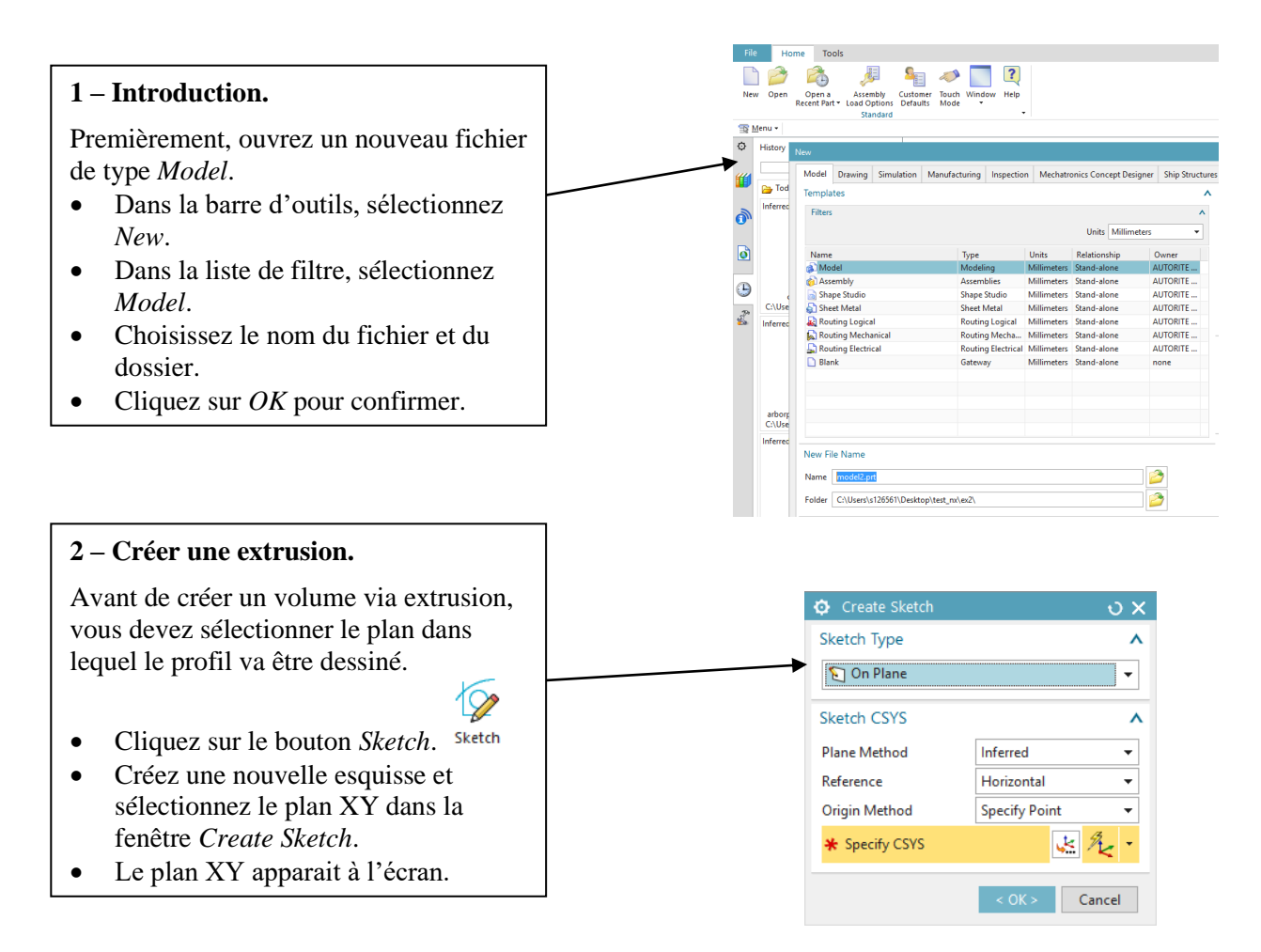

Dp6=22,0 Dessinez ensuite le cercle qui sera à la base de l'extrusion. Cliquez sur le bouton Circle • dans la barre d'outils. Choisissez l'origine du repère • comme centre du cercle. Cliquez n'importe où pour définir le • cercle. Double-cliquez sur la contrainte de • diamètre pour ouvrir une fenêtre. 🙃 Radial I Définissez le diamètre à 22 mm. . References ۸ • Cliquez sur Close pour accepter les  $\geq$ Select Object changements. Origin ^ x Specify Location Measurement ^ Method 🔁 Diametral • Driving ^ Reference = 22 • рб mm Remove Expression, Measure Geometry O Keep Expression, Adjust Geometry 🔅 Extrude <sub>อ x</sub> Sortez du mode esquisse en cliquant Section ۸ 🞸 Select Curve (1) D B Finish sur Sketch. Direction ۸ Cliquez sur le bouton Extrude ≍ 🚛 zcţ 🗸 Specify Vector  $(\mathbf{n})$ Limits ^ Extrude 🗑 Value Start • La fenêtre Extrude apparait. • 0 Distance • mm Choisissez ZC comme vecteur . End 😭 Value ÷ d'extrusion. 14 • Distance mm Imposez la distance de départ à • Open Profile Smart Volume 0 mm et la distance de fin à 14 mm. Boolean ۸ Cliquez sur OK pour confirmer. Pinferred ÷ Boolean (None) < 0K > Apply Cancel Manipulation des objets. 1. Déplacer l'objet: maintenez Shift et le bouton central de la souris appuyé puis déplacez la souris. 2. Rotation: maintenez le bouton central de la souris appuyé et déplacez-la. 3. Zoom: faites tourner la molette.

2

## 3 – Créer une dépouille.

- Cliquez sur le bouton  $Draft \stackrel{\textcircled{}}{\Rightarrow} Draft$ .
- Dans le champ *Draw Direction*, sélectionnez le vecteur ZC.
- Dans le champ *Draft References*, sélectionnez comme *Stationary Face* la base du cylindre incluse dans le plan XY. La *Stationary Face* représente celle qui ne sera pas modifiée par l'opération.
- Sélectionnez la **face latérale** du cylindre comme *Face(s) to Draft*.
- Cliquez sur la flèche jaune pour inverser le sens de la dépouille si nécessaire (celle-ci doit être dirigée vers l'intérieur du cylindre)
- Imposez un angle de **3** degrés et visualisez votre angle de coupe.
- Cliquez sur *OK* pour créer l'objet s'il convient (le solide devrait être plus fin sur le dessus).

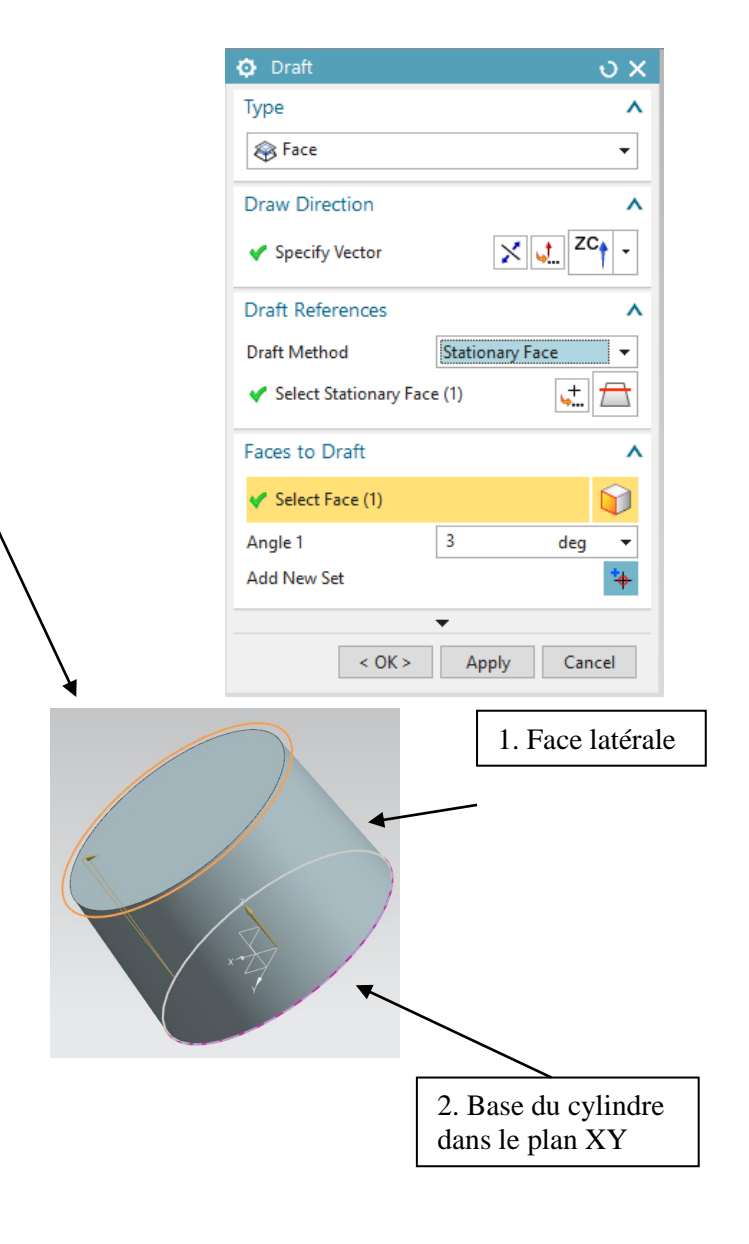

**3bis – Désactivez l'Auto Dimensioning.** 

A partir de maintenant, assurezvous que le *Continuous Auto Dimensioning* est désactivé lorsque vous créez une esquisse. Cette option n'est disponible que quand vous vous trouvez dans un sketch.

• Dans la barre d'outils, cliquez sur More et désactivez le Continuous Auto Dimensioning.

| More                                    | Datum<br>Plane ▼ | Extrude  | Hole    | 뤟 Patt<br>🎯 Uni<br>🌔 She          | ern Feature<br>te 🝷 | Edge<br>Blend • | 🚱 Chamfer<br>蘭 Trim Body<br>🌍 Draft | الله الله الله الله الله الله الله الله |
|-----------------------------------------|------------------|----------|---------|-----------------------------------|---------------------|-----------------|-------------------------------------|-----------------------------------------|
| Recen                                   | tly Used         |          |         |                                   |                     |                 |                                     |                                         |
| 👸 Continuous Auto Dimensioning          |                  |          |         | 🙀 Geometric Constraints           |                     |                 |                                     |                                         |
| Sketch                                  | Constrai         | nts      |         |                                   |                     |                 |                                     |                                         |
| 🕅 Geometric Constraints                 |                  |          |         | 다. Make Symmetric                 |                     |                 |                                     |                                         |
| 🙀 Perimeter Dimension                   |                  |          |         | oisplay Sketch Constraints        |                     |                 |                                     |                                         |
| 📸 Dis                                   | olay Sketch      | Auto Dir | nension | s                                 |                     |                 |                                     |                                         |
| Sketch                                  | Feature          |          |         |                                   |                     |                 |                                     |                                         |
| 📽 Delay Model Update during Sketch Edit |                  |          |         | tch Edit                          | 🗞 Update Model      |                 |                                     |                                         |
| 🍘 Reattach                              |                  |          |         | 😰 Open in Sketch Task Environment |                     |                 |                                     |                                         |
| Sketch                                  | Tools            |          |         |                                   |                     |                 |                                     |                                         |
| 👸 Continuous Auto Dimensioning          |                  |          |         | ↓<br>Relations Browser            |                     |                 |                                     |                                         |
| 🖶 Edit                                  | Sketch Pa        | rameters |         |                                   |                     |                 |                                     | +                                       |
|                                         |                  |          |         |                                   |                     |                 |                                     |                                         |

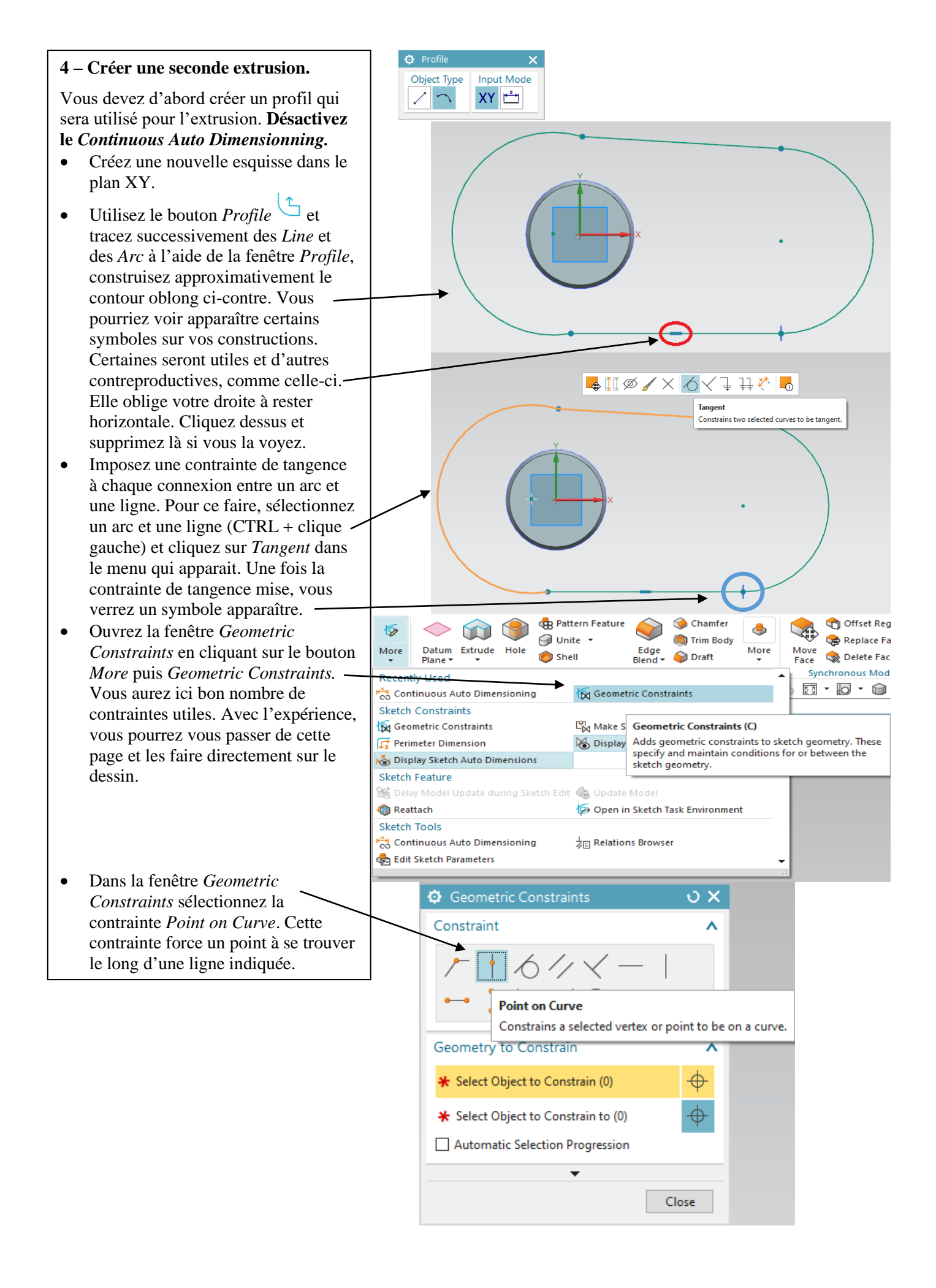

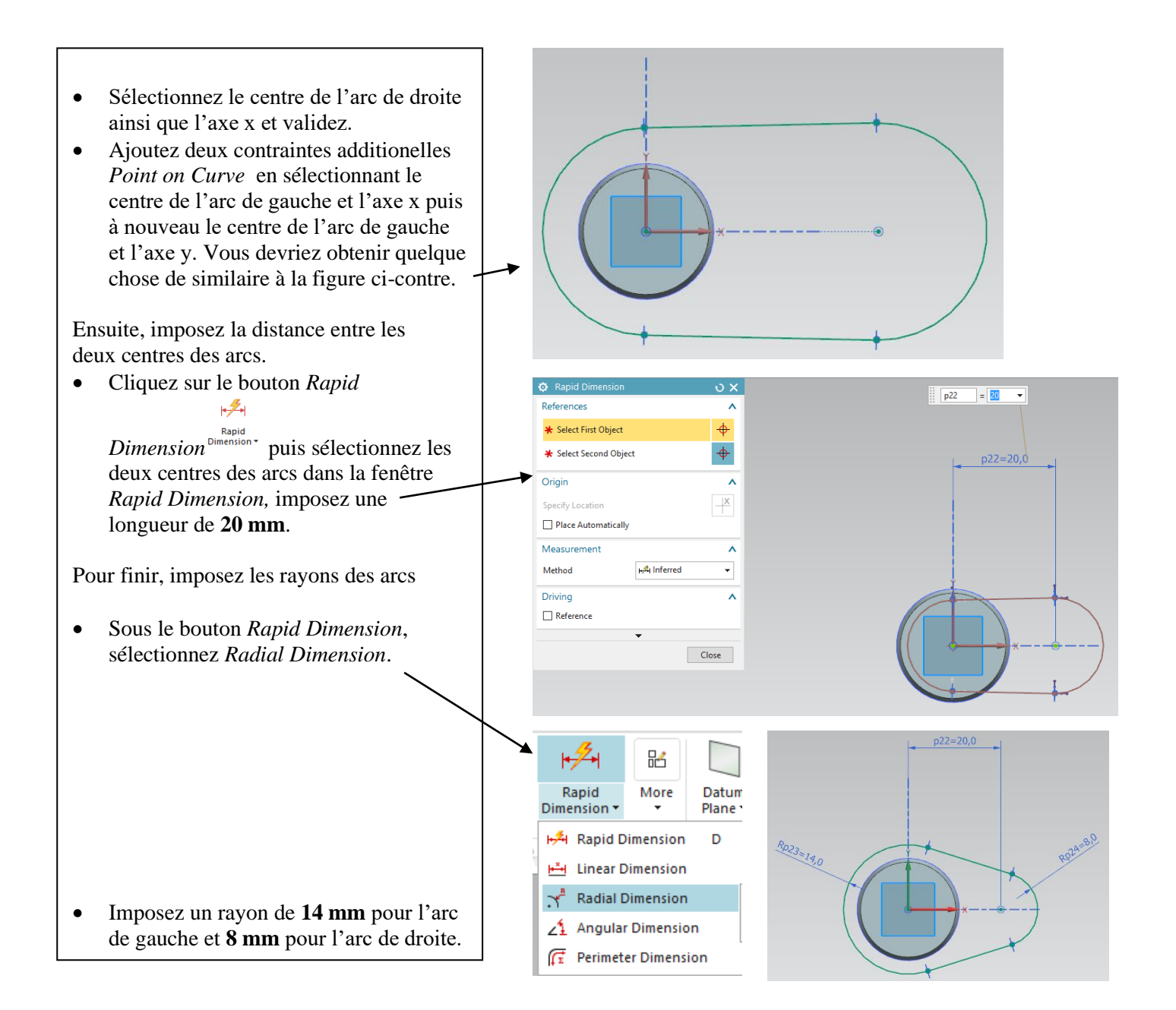

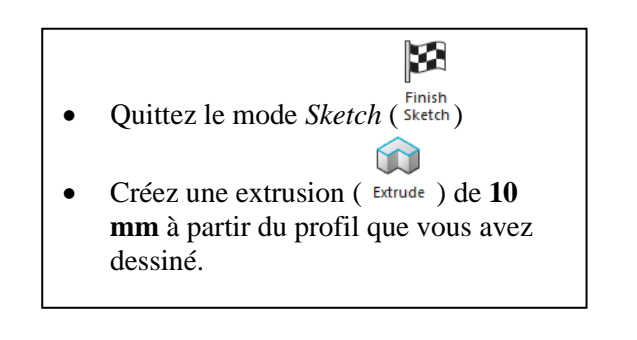

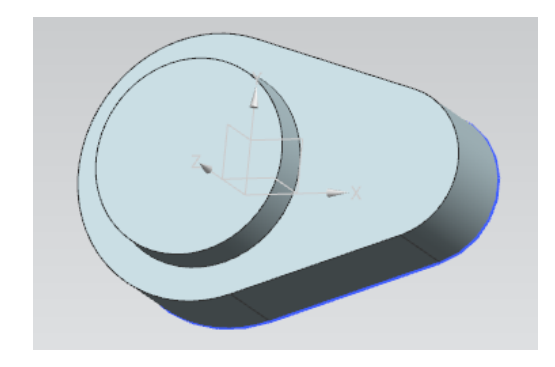

## 5 – Créer une seconde dépouille.

Vous allez créer une dépouille identique à celle réalisée sur le cylindre sur la seconde extrusion

- Sélectionnez la face B comme indiqué sur la figure.
- Sélectionnez la face interne comme face de référence (la face arrière par rapport à la figure).

• Appliquez en cliquant sur *OK*. Une nouvelle dépouille est ainsi appliquée à la seconde extrusion.

# B Tangent Faces : Face of Extrude(6)

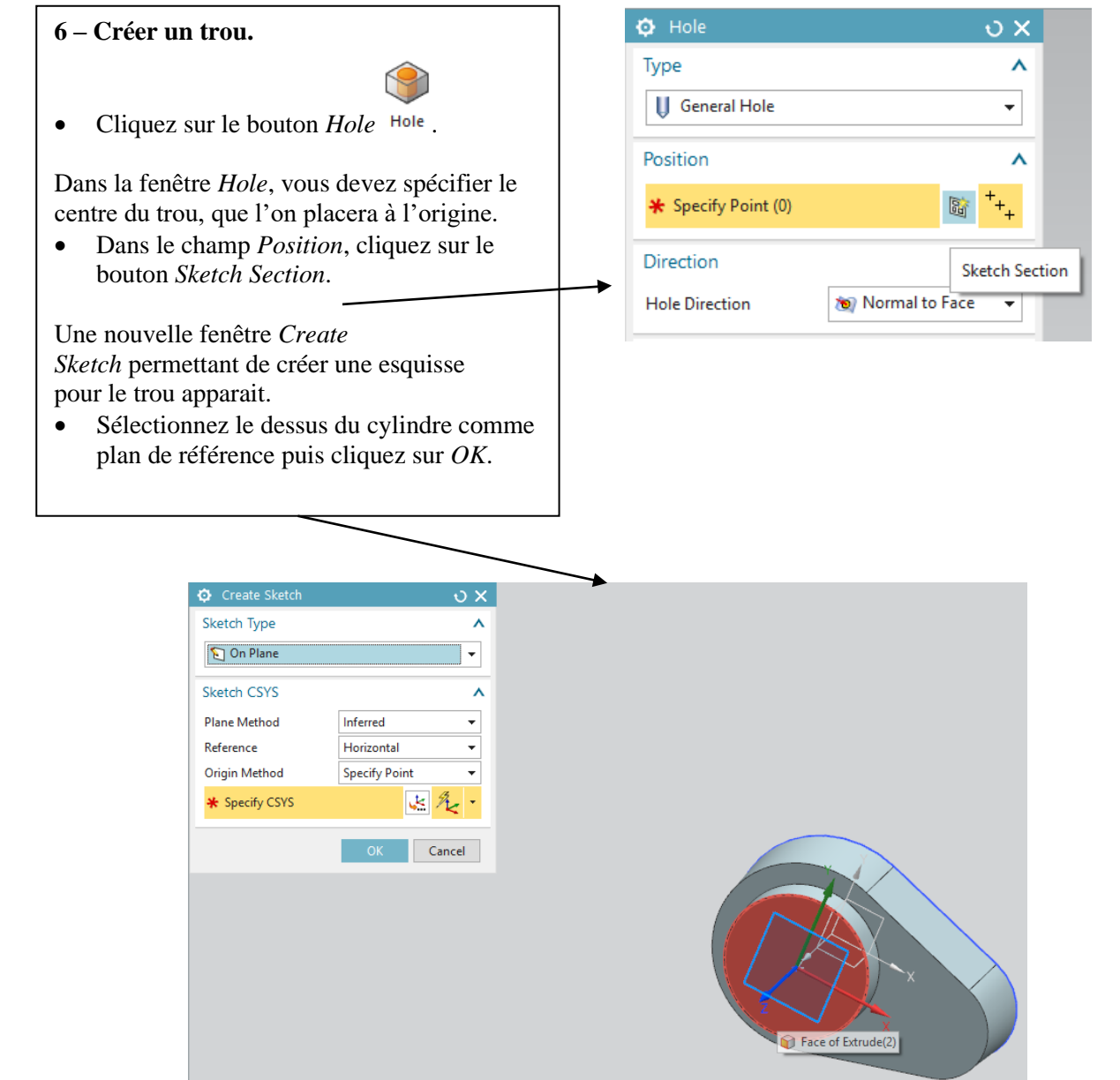

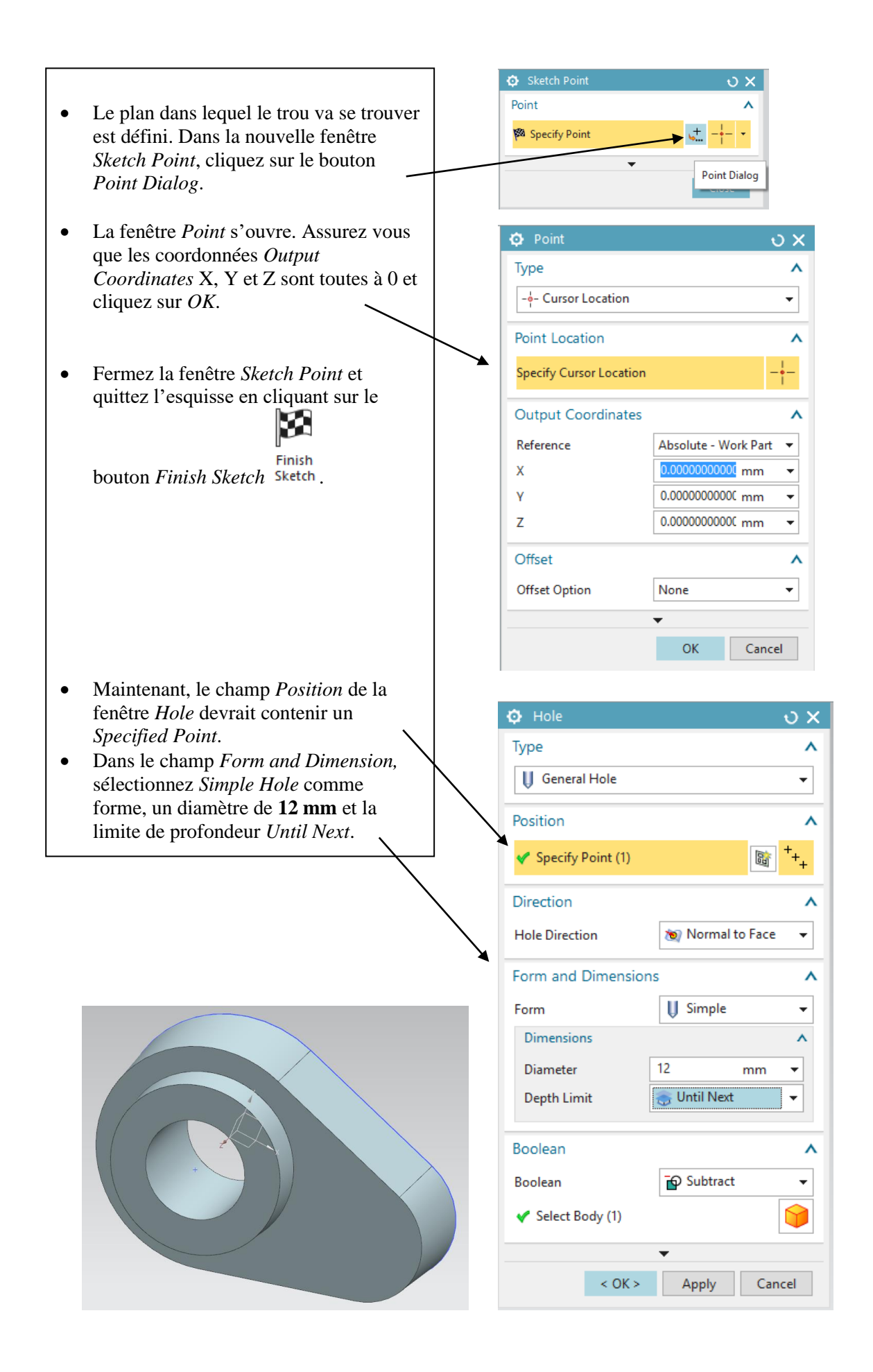

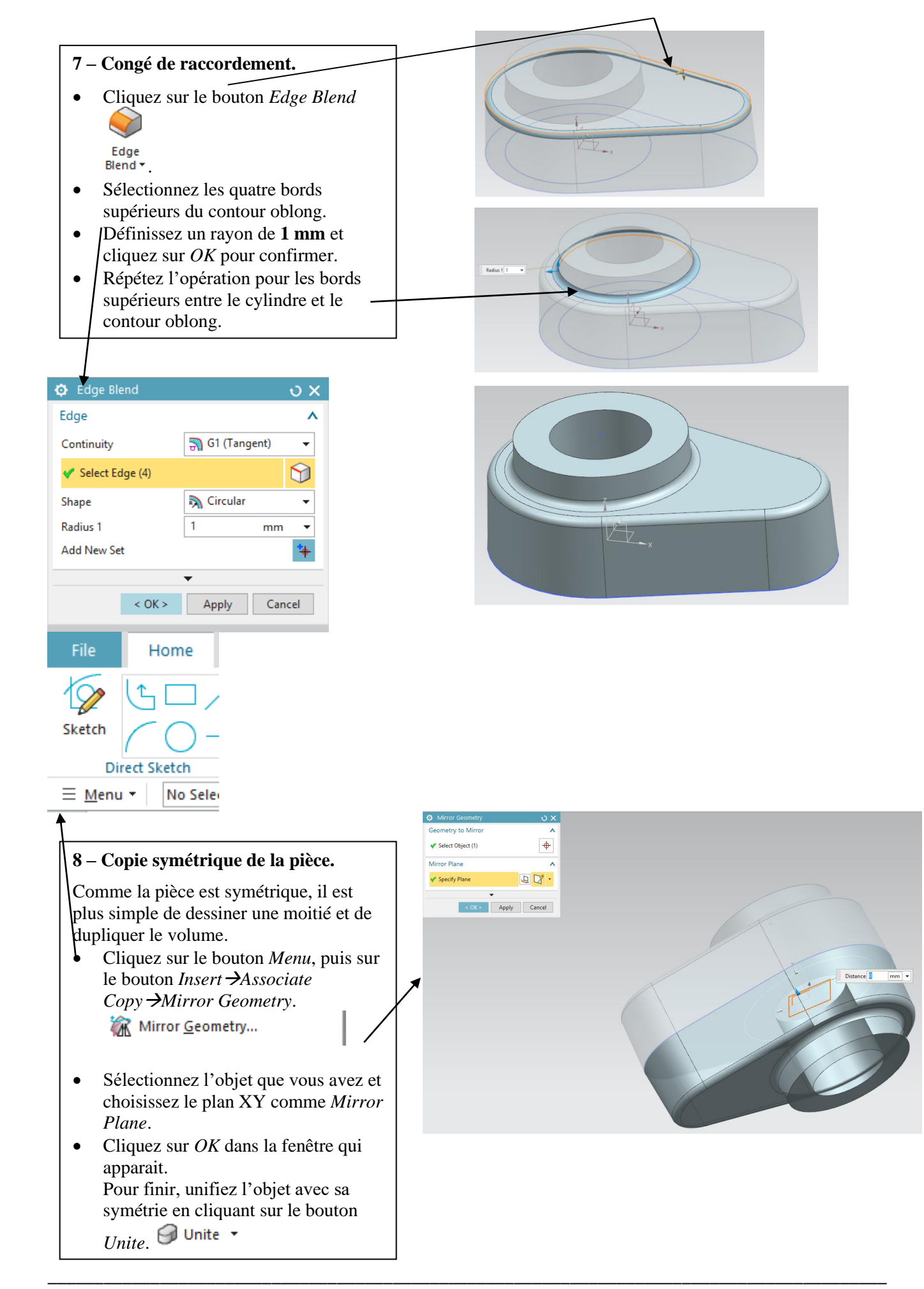

#### 9 – Créer une troisième extrusion.

- Sélectionnez le plan XZ et entrez dans le mode esquisse. Veuillez à ce que la verticale de votre plan soit dans le même sens que le vecteur Y du repère général. Si ce n'est pas le cas, faite un double clic sur la verticale pour en changer le sens.
- Dans l'esquisse, créez un cercle centré à l'origine.
- Imposez une contrainte de **15 mm** pour le diamètre du cercle.
- Sortez du mode esquisse et cliquez sur le

# 

bouton Extrude Extrude .

- Dans la fenêtre qui vient de s'ouvrir, sélectionnez *Unite* dans le champ *Boolean* et sélectionnez l'objet que vous avez réalisé.
- Spécifiez l'axe YC comme *Direction Vector*.
- Définissez la distance de départ à **10 mm**.
- Définissez la distance de fin à **24 mm**.
- Cliquez sur *OK* pour confirmer.

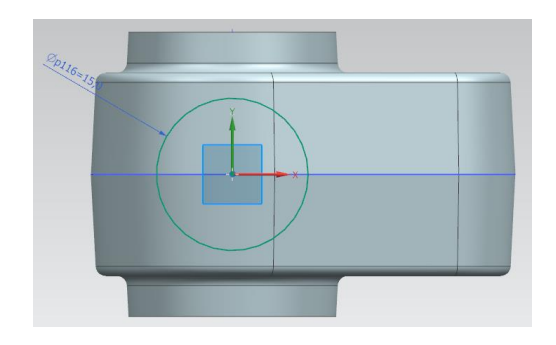

| Extrude              | ຍ x          |
|----------------------|--------------|
| Section              | ^            |
| < Select Curve (1)   |              |
| Direction            | ^            |
| 🗸 Specify Vector     | × 🚛 YC -     |
| Limits               | ^            |
| Start                | 📦 Value 🔻    |
| Distance             | 10 mm 🔻      |
| End                  | 📦 Value 🛛 👻  |
| Distance             | 24 mm 🔻      |
| Open Profile Smart V | olume        |
| Boolean              | ^            |
| Boolean              | 🗗 Unite 👻    |
| 🖋 Select Body (1)    | <b>(</b>     |
|                      | •            |
| < OK >               | Apply Cancel |

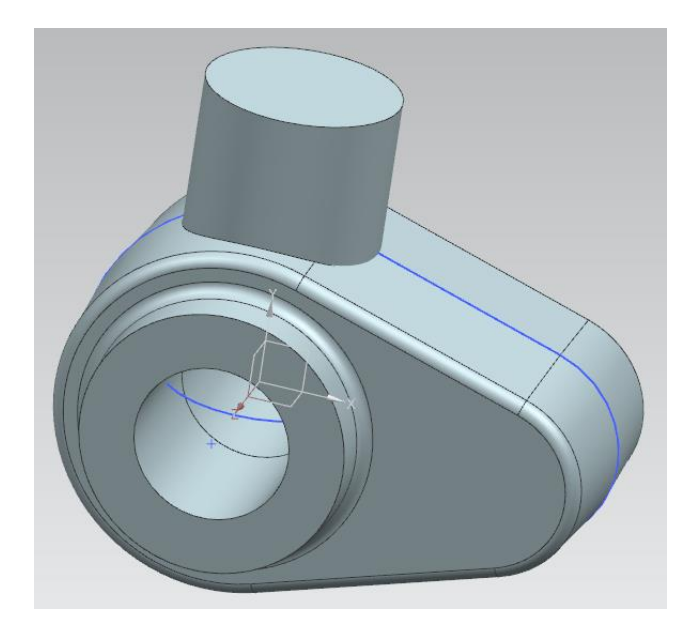

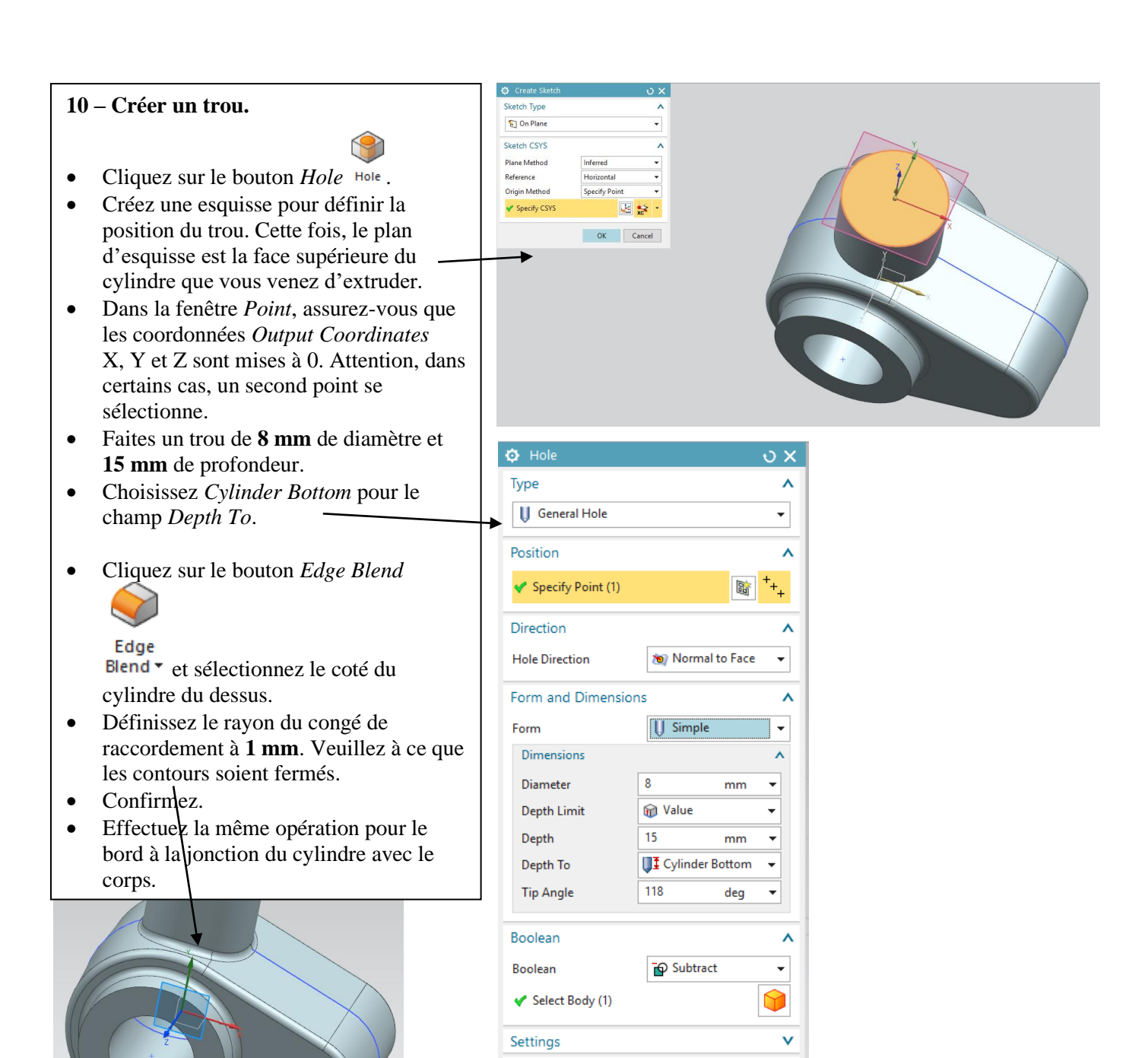

Preview

#### 11 - Créer un raidisseur.

Les raidisseurs sont utilisés pour raidir les pièces sujettes à des contraintes mécaniques.

- Entrez dans le mode esquisse et sélectionnez le plan XY.
- Désactivez l'option Continuous Auto Dimensioning.
- Cliquez sur le bouton *Line* et dessinez une ligne oblique arbitraire comme ci-contre.

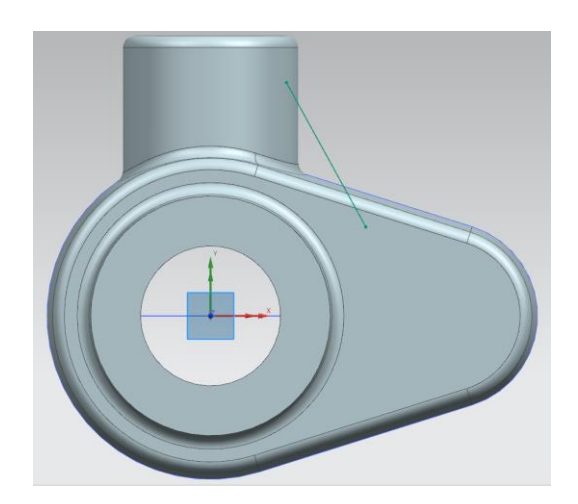

v

Cancel

- Sortez de l'esquisse et cliquez sur le bouton Rib 💚 Rib... dans Menu  $\rightarrow$ Insert  $\rightarrow$ Design Feature.
- Dans la fenêtre Rib, définissez • comme *Target* l'objet que vous avez créé. Choisissez comme Section la droite que vous venez de dessiner.
- Dans le champ Walls, sélectionnez • l'option Parallel to Section Plane, avec Dimension défini sur Symmetric.
- Définissez la Thickness à 2 mm et • assurez-vous que l'option Combine Rib with Target est active.
- Pour finir, cliquez sur OK pour • valider la création du raidisseur.
- Note: si vous ne parvenez pas à • sélectionner les faces désirées, regardez si le Selection Rule est sur SingleFace Ŧ

🖄 📦 Single Face

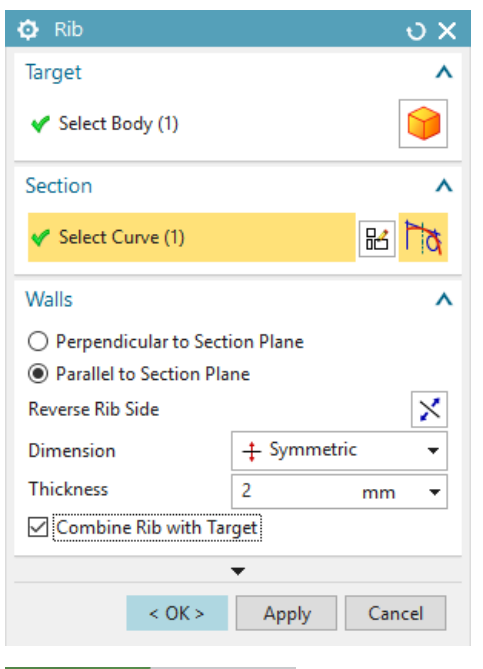

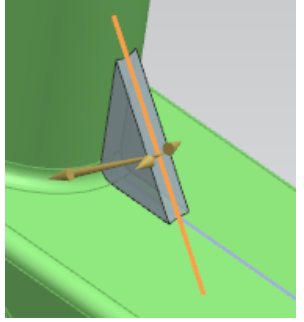

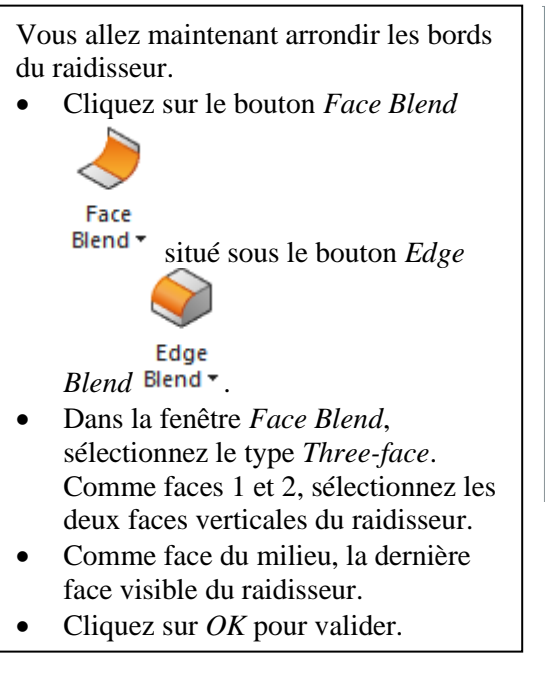

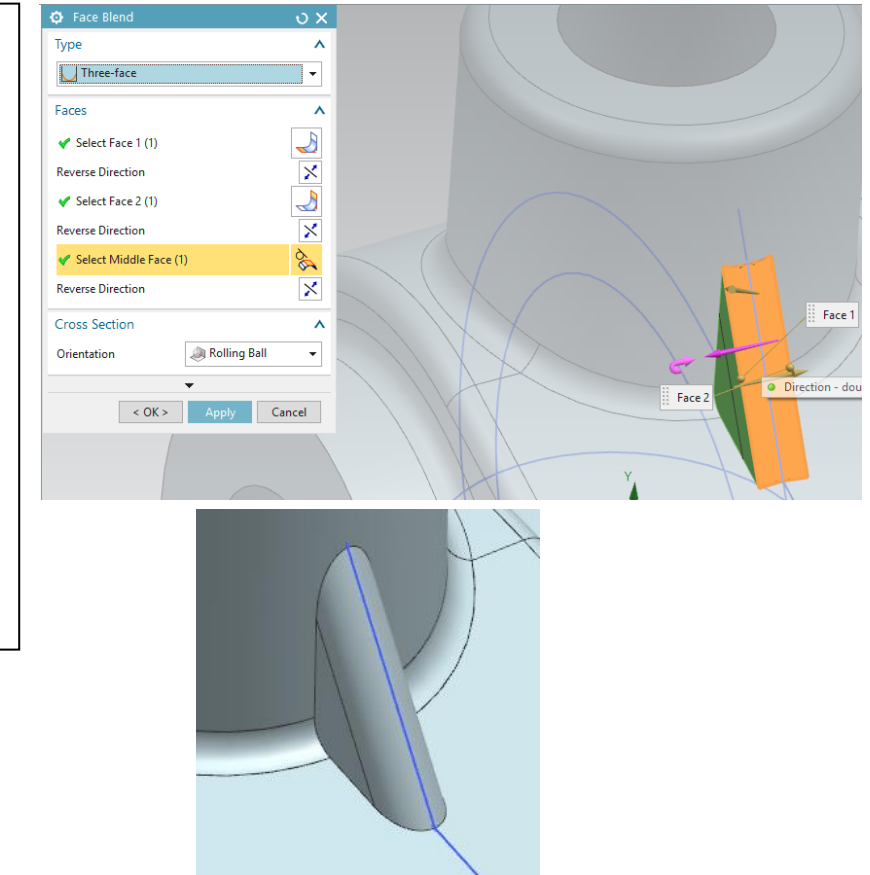

La dernière étape consiste à rajouter un congé de raccordement à la junction entre le raidisseur et la pièce.

• Cliquez sur le bouton *Edge Blend* 

Edge

button Blend • (sous le bouton Face Blend).

- Sélectionnez le bord du raidisseur (la jonction entre le raidisseur et le cylindre du dessus).
- Choisissez un rayon de **1 mm**, et cliquez sur *OK* pour confirmer.

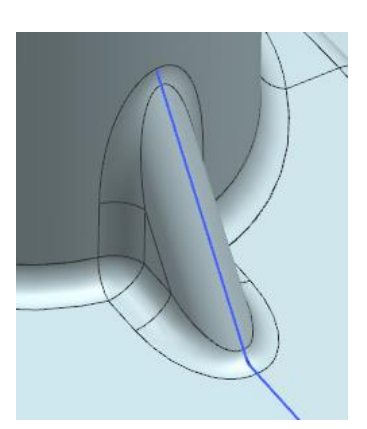

#### 12 – Créer une coupe. Vous allez dessiner une forme rectangulaire et l'utiliser pour couper la pièce. Sélectionnez le plan XZ et entrez • dans le mode Sketch. Attention au vecteur normal. • Dessinez un rectangle approximativement comme ci-contre (2 clics pour les extrémités du rectangle) en utilisant le bouton 卍 More Cliquez sur le bouton More • et sélectionnez Geometric Constraints dans le champ Sketch Line34 of SKETCH\_009 Constraints. Dans la fenêtre, sélectionnez Point • On Curve comme contrainte. Comme *Object to Constraint*, • sélectionnez le milieu d'un bord vertical du rectangle. •

• Comme *Object to Constraint to*, sélectionnez l'axe x.

- Cliquez sur le bouton *Rapid* Imension<sup>Rapid</sup>
  Dimension<sup>Rapid</sup> et contraignez la longueur et la largeur du rectangle, respectivement, à 20 mm et 6 mm.
- Dans la fenêtre *Rapid Dimension*, sélectionnez un point du rectangle et un point de l'objet comme montré cidessous. Imposez une distance de **10 mm** entre ces points.

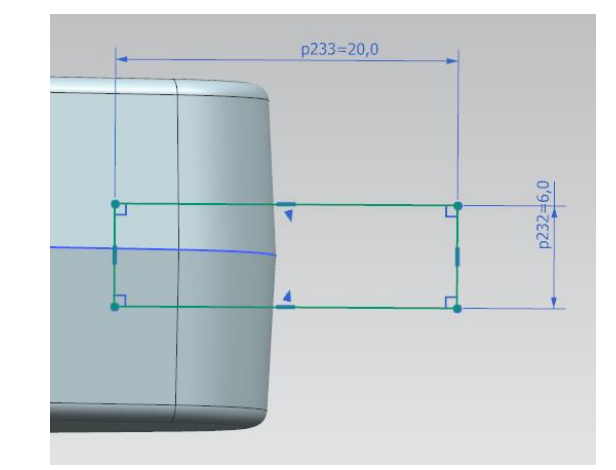

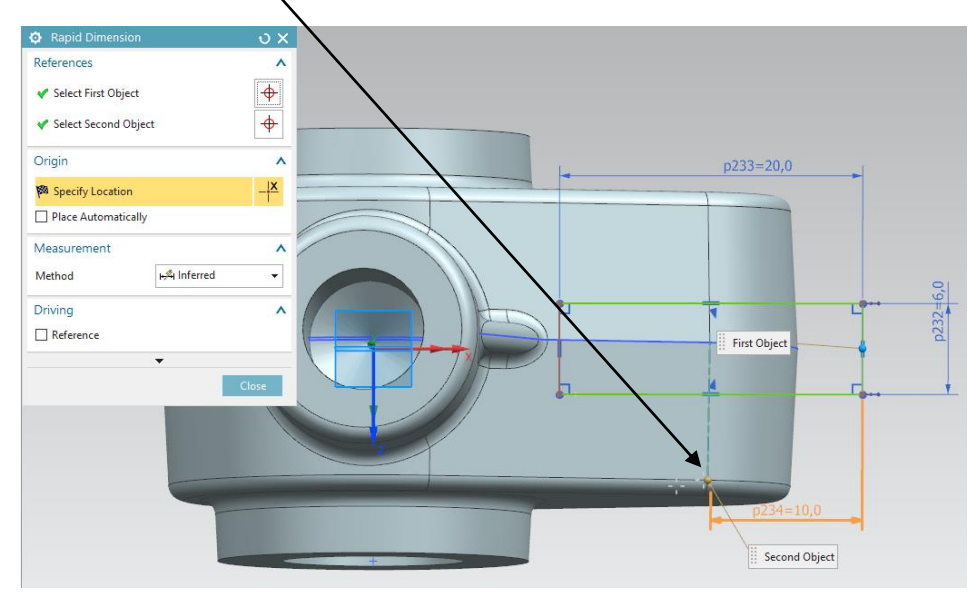

- Sortez du mode esquisse.
- Cliquez sur le bouton *Extrude*

Extrude

- Assurez-vous que l'axe YC est dans le champ *Direction*.
- Dans le champ *Limit*, sélectionnez comme valeur *End*, *Symmetric Value* et **24 mm** comme *Distance*.
- Pour finir, choisissez *Substract* pour le champ *Boolean*.
- Cliquez sur *OK* pour confirmer.

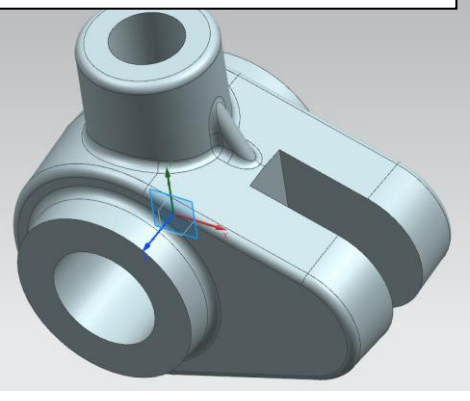

| Extrude              | ง x                   |
|----------------------|-----------------------|
| Section              | ^                     |
| 🖋 Select Curve (4)   | <b>b</b> <sup>†</sup> |
| Direction            | ^                     |
| 🗸 Specify Vector     | × 🚛 🔀 -               |
| Limits               | ^                     |
| End                  | 😥 Symmetric Value 🛛 👻 |
| Distance             | 24 mm 🔻               |
| Open Profile Smart V | olume                 |
| Boolean              | ^                     |
| Boolean              | Subtract 👻            |
| 🖋 Select Body (1)    |                       |
|                      | •                     |
| < OK >               | Apply Cancel          |

## 13 – Créer un trou.

Vous allez maintenant créer un trou coaxial dans la pièce.

- Cliquez sur le bouton *Hole* Hole . Comme précédemment, dessinez l'esquisse qui définit la position du trou.
- Dans la fenêtre *Create Sketch*, sélectionnez le plan de référence comme face 1.
- Dans la fenêtre *Point*, sélectionnez l'option *Arc Ellipse/Sphere Center* dans le champ *Type*.
- Pour spécifier *Point Location*, cliquez sur l'arc de droite du contour oblong extrudé.
- Dans la fenêtre *Hole*, choisissez un diamètre de **6 mm** et choisissez *Through Body* pour la limite de profondeur.
- Confirmez en cliquant sur *OK*.

| 😳 Hole              | ა x                  |  |  |
|---------------------|----------------------|--|--|
| Туре                | ^                    |  |  |
| U General Hole      | •                    |  |  |
| Position            | ^                    |  |  |
| ✓ Specify Point (1) | B ++++               |  |  |
| Direction           | ^                    |  |  |
| Hole Direction      | 🐚 Normal to Face 🛛 👻 |  |  |
| Form and Dimensio   | ns A                 |  |  |
| Form                | 🔰 Simple 👻           |  |  |
| Dimensions          | ^                    |  |  |
| Diameter            | 6 mm 🔻               |  |  |
| Depth Limit         | 🗊 Through Body 🔻     |  |  |
| Boolean             | ^                    |  |  |
| Boolean             | 🗗 Subtract 👻         |  |  |
| < Select Body (1)   |                      |  |  |
| Settings            | v                    |  |  |
| Preview             | v                    |  |  |
|                     | ▲                    |  |  |
| < OK >              | Apply Cancel         |  |  |

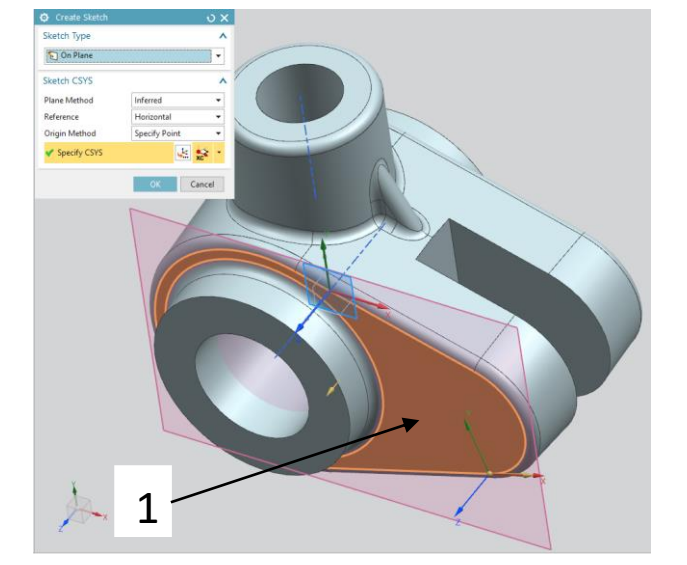

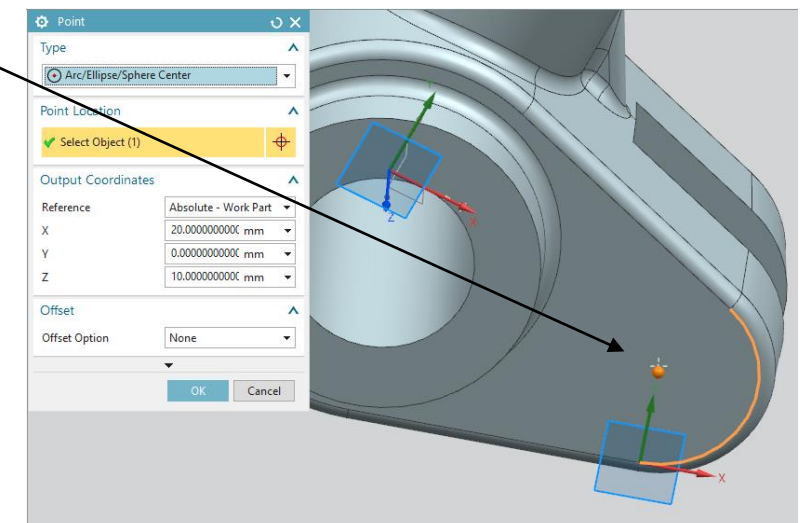

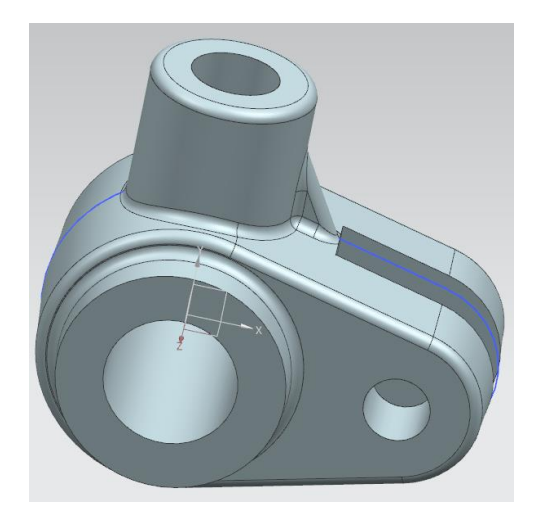

# 14 – Modification de la géométrie.

Vous avez presque terminé mais vous remarquez que vous avez fait une erreur concernant le premier arc du profil oblong. Il doit mesurer **13mm** et non **14mm** !

- Double cliquez sur l'esquisse correspondant au contour oblong dans l'arbre à gauche de l'écran (*Part Navigator*).
- Doublez cliquez sur les dimensions de l'arc de gauche du contour oblong et remplacez la valeur de **14 mm** par **13 mm**.
- Confirmez en cliquant sur *OK*.
- Sortez du mode esquisse.
- Le programme calcule automatiquement les changements subséquents à effectuer.
- La géométrie est mise à jour et tient compte de votre changement.

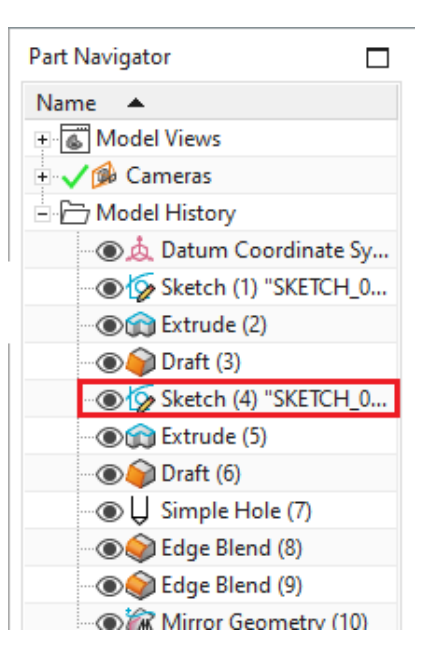

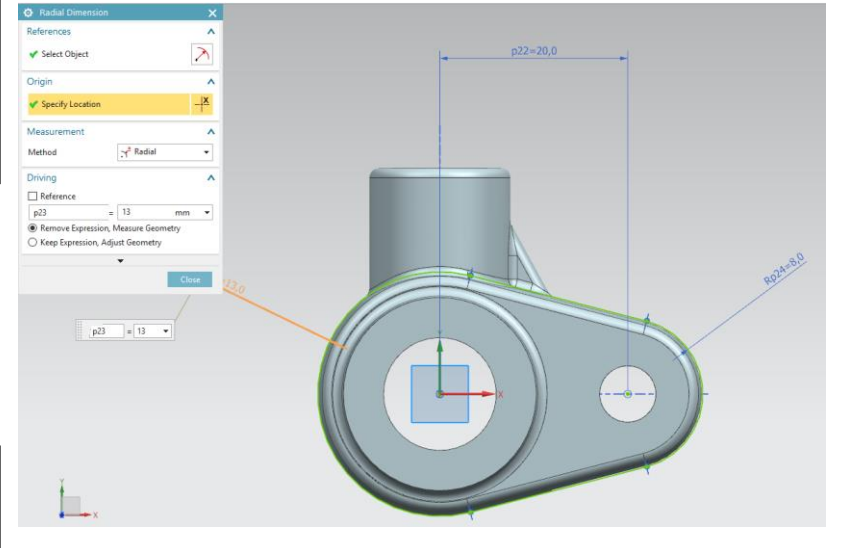

## 15 – Ajouter un matériau à la pièce.

Ajouter un matériau à la pièce permet d'avoir un rendu plus réaliste mais associe également les propriétés du matériau à la pièce pour, par la suite, réaliser un calcul de contraintes mécanique sur celle-ci.

- Dans la fenêtre *Assign Materials*, choisissez votre pièce.
- Cliquez sur le matériau *Iron\_40* dans la liste.
- Cliquez sur *OK* pour confirmer.
- Dans l'en-tête de la barre d'outils, cliquez sur *View*.
- Dans la nouvelle barre d'outils, cliquez sur le bouton *True Shading*

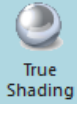

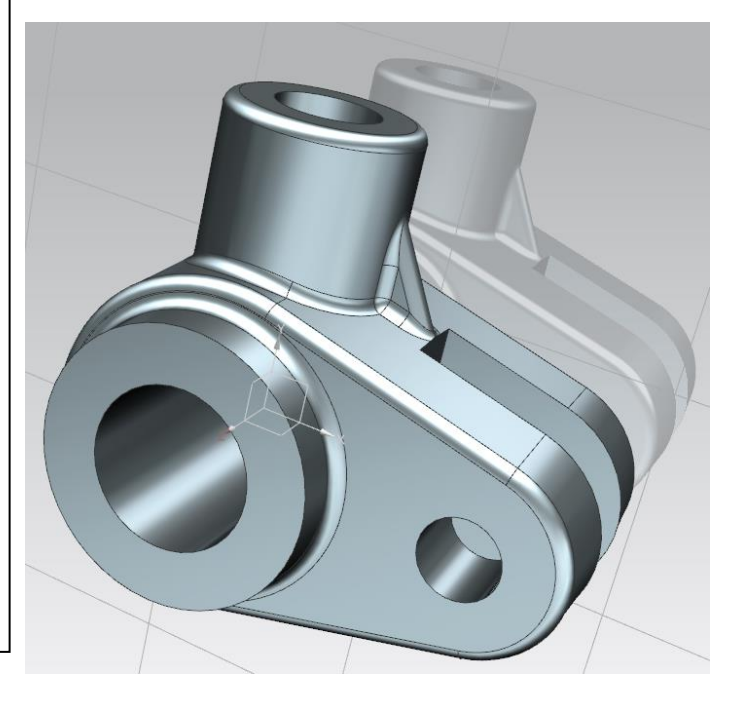

# 16 – Déplacer l'objet.

Vous venez de remarquer que vous avez utilisé le mauvais plan durant le design de la pièce. Le plan du sol doit se trouver sous la pièce.

Pour corriger cela, vous allez tourner l'objet de **90**° autour de l'axe x.

- Cliquez sur le bouton Move Object
  ▲□ Move Object... Ctrl+T sous Menu →Edit.
- Dans la fenêtre *Move Object*, choisissez *Angle* pour le champ *Motion*, définissez le vecteur de rotation comme XC et l'*Axis Point* comme l'origine.
- Pour finir, choisissez un angle de **90**° et assurez-vous que *Move Original* est sélectionné.
- Cliquez sur *OK* pour valider.

S'il vous est impossible de faire bouger la pièce: il est possible qu'une erreur quelque part en soit la cause. Cliquez sur la petite fleche ici, cochez Associative puis décochez Move parents. Cela devrait vous permettre de faire bouger votre pièce.

|                               | ى<br>ئ                                                           |  |  |  |  |  |  |
|-------------------------------|------------------------------------------------------------------|--|--|--|--|--|--|
|                               | /                                                                |  |  |  |  |  |  |
|                               | <del>.</del>                                                     |  |  |  |  |  |  |
|                               | /                                                                |  |  |  |  |  |  |
| 🖄 Angle                       | •                                                                |  |  |  |  |  |  |
| ×                             | 1. ×c -                                                          |  |  |  |  |  |  |
|                               |                                                                  |  |  |  |  |  |  |
| 90                            | deg 👻                                                            |  |  |  |  |  |  |
|                               |                                                                  |  |  |  |  |  |  |
| Move Original O Copy Original |                                                                  |  |  |  |  |  |  |
| Original                      | •                                                                |  |  |  |  |  |  |
| ns                            | 1                                                                |  |  |  |  |  |  |
| •                             |                                                                  |  |  |  |  |  |  |
| Apply                         | Cancel                                                           |  |  |  |  |  |  |
|                               | S Angle<br>Angle<br>S I<br>90<br>Copy Original<br>Original<br>15 |  |  |  |  |  |  |

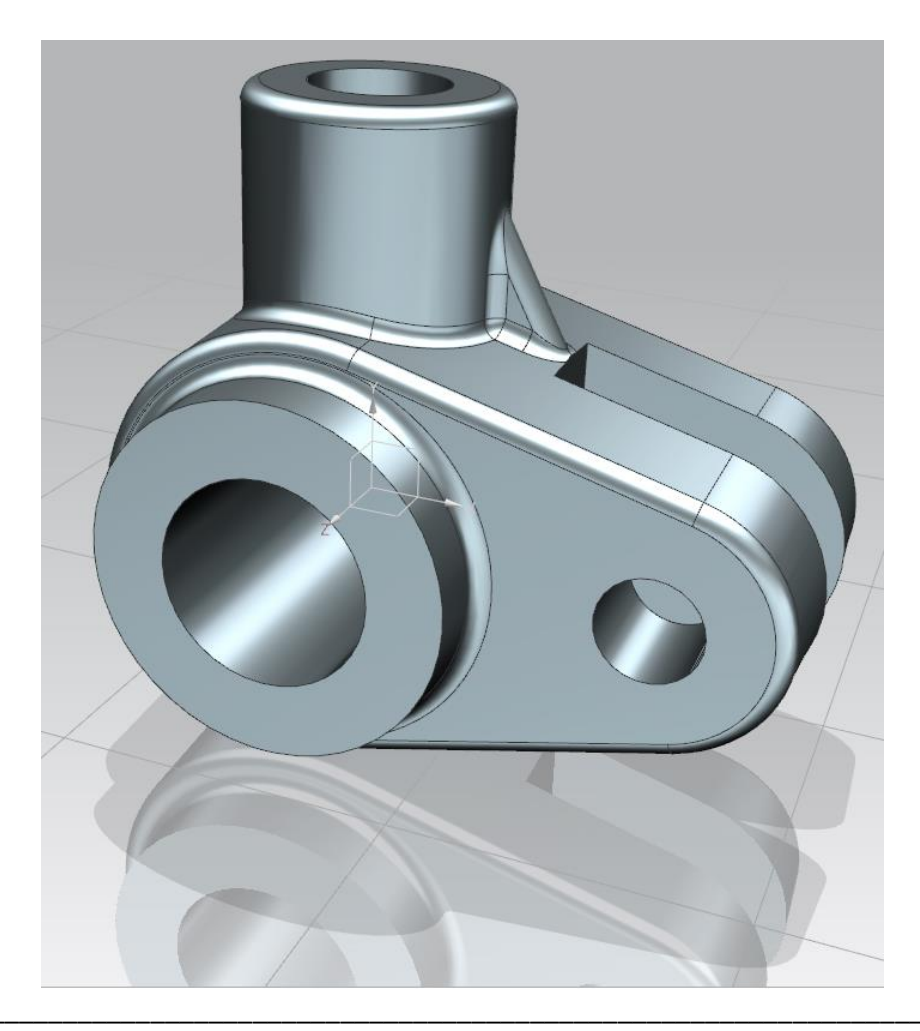